## ITK SDL 2.0 Project Code::Blocs 13.12-be

Mielőtt belekezdesz, vedd figyelembe a következőket:

- A csomag csak Windowson működik!
- A felrakáshoz rendszergazdai jogosultság szükséges. (C:\Program Files\ írása miatt)
  - o (Csak a teljes megoldáshoz, project template-tel működik ITK-s gépeken is.)
- Az SDL fájljai innen tölthetőek le: <u>http://users.itk.ppke.hu/~mitle/ITKSDL/SDL\_files.zip</u> Ezt ki kell csomagolni valahova. Van benne egy SDL\_files nevű mappa. Azon belül két további mappát lehet találni: include és lib, valamint pár .DLL-t.
- Az zip fájl teljes tartalmát a pl. C:\Users\"*felhasználónév"*\ mappába ki kell csomagolni. Ha ez kész, akkor a Code::Blocks menüjéből ki kell választani a "Settings/Global variables…" menüpontot. A "Current Set"-nél a "default"-ot, lentebb a "Current Variable"-nél az "itksdl"t. (Ha nincs, akkor a "Current Variable"-lel egy sorban lévő "New" gombra kattintva létrehozható.) A "base" mezőben meg kell adni a %SDL\_PATH%\ kifejezést.
- Majd a következő a dolgod: Letöltöd és elindítod a következő .bat fájlt: <u>http://users.itk.ppke.hu/~mitle/ITKSDL/set env var.bat</u> majd az "Új" gombra kattintás után megadod a következőket:
  - Változó neve: SDL\_PATH
  - Változó értéke: C:\Users\"felhasználónév"\SDL\_files (vagyis ahova kicsomagoltad)
- 4. Ha az ITK-n akarod felrakni a gépre: <u>ITKSDL template installer.exe</u> kell neked. Ezt elindítod, kicsomagolod oda, ahova mondja és kész!
- 5. Ennek a végrehajtása viszont rendszergazdai jogkört igényel:

Ahhoz, hogy megjelenjen a projektek között az ITK C++ SDL projekt, még néhány teendő van. A <u>http://users.itk.ppke.hu/~mitle/ITKSDL/SDL project settings.zip</u> csomagban található fájlokat a C:\Program Files\CodeBlocks\share\CodeBlocks\templates\wizard mappába kell másolni úgy, hogy az ott lévő, eredeti config.script nevű felülíródjon. Ha sikerült a dolog, a Code::Blocks újraindítása után a "New Project" menüpontnál megjelenik az az ITK C++ SDL

| Global Variable E | Editor                                        |               |                 | p p                   | rojekttípus.                  |                |                 |        |
|-------------------|-----------------------------------------------|---------------|-----------------|-----------------------|-------------------------------|----------------|-----------------|--------|
| Current Set:      | default                                       | Clone         | New D           | elete                 |                               |                |                 |        |
| Current Variable: | tksdl •                                       | Clone         | New D           | ele Global Variable I | Editor                        |                |                 | ×      |
| B                 | uilt-in fields:                               | User-         | defined fields: | Current Set:          | default<br>itksdl             | Clor Clor Clor | ne New New      | Delete |
| include           | New Variable<br>Please specify a name for the | new variable: |                 | base %SE              | Built-in fields:<br>DL_PATH%\ |                | User-defined fi | elds:  |
| lib               | itksdl                                        |               |                 | The b<br>include      | pase member is mandatory!     |                |                 |        |
| bin               |                                               | ОК            | Cancel          | obj                   |                               |                |                 |        |
| cflags            |                                               |               |                 | bin                   |                               |                | 1               |        |
| Iflags            |                                               |               |                 | cflags<br>Iflags      |                               | -              |                 |        |
| Help              |                                               |               |                 | Help                  |                               | 1              |                 | Close  |

 Ezzel készen is vagy! Szokásos módon (mint BevProg 1-ben) csinálhatsz Grafikus kimenettel rendelkező C++ projectet nem kell szívni a sok GraphicsProjekt nevű projekt közüli válogatással, keresgéléssel.

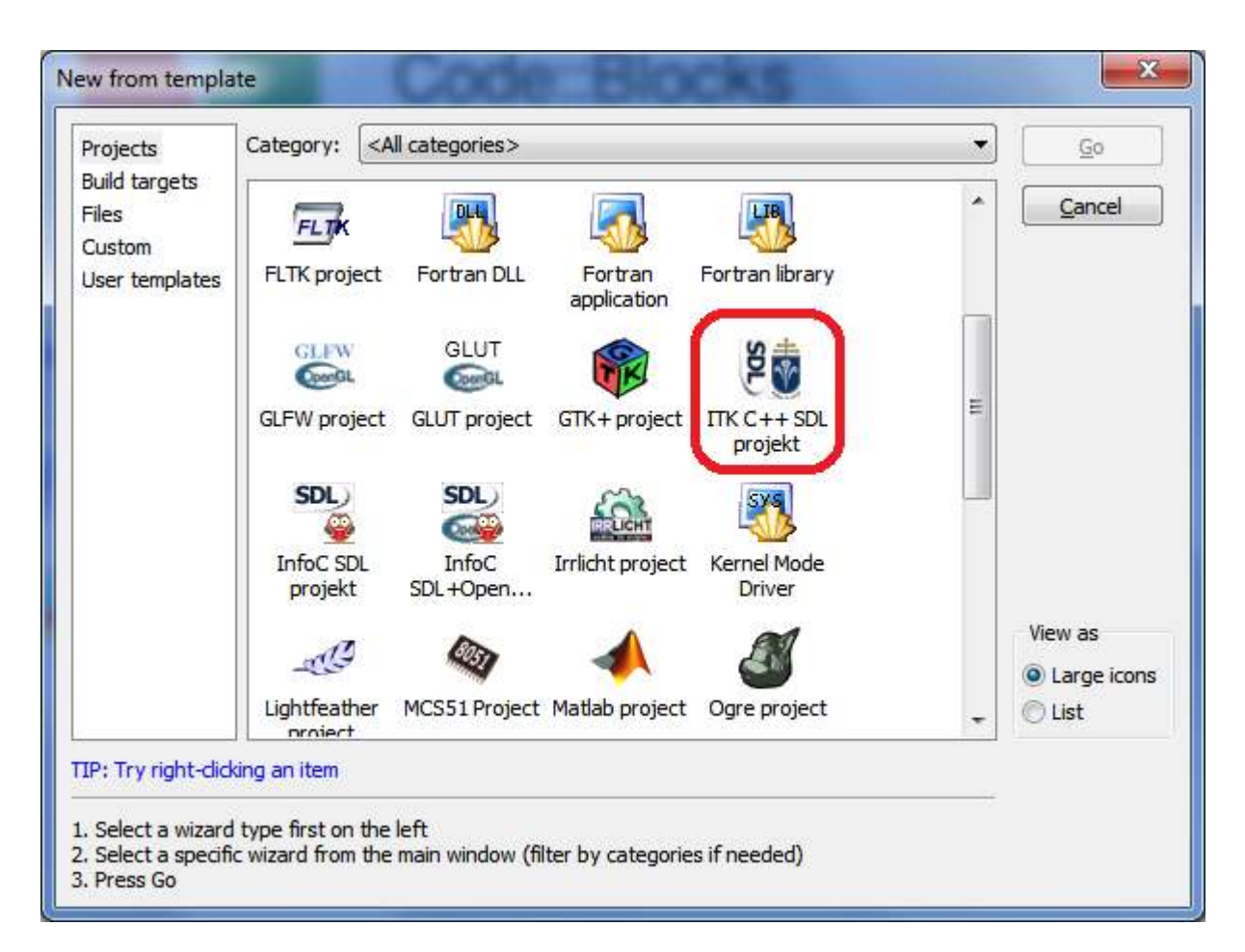

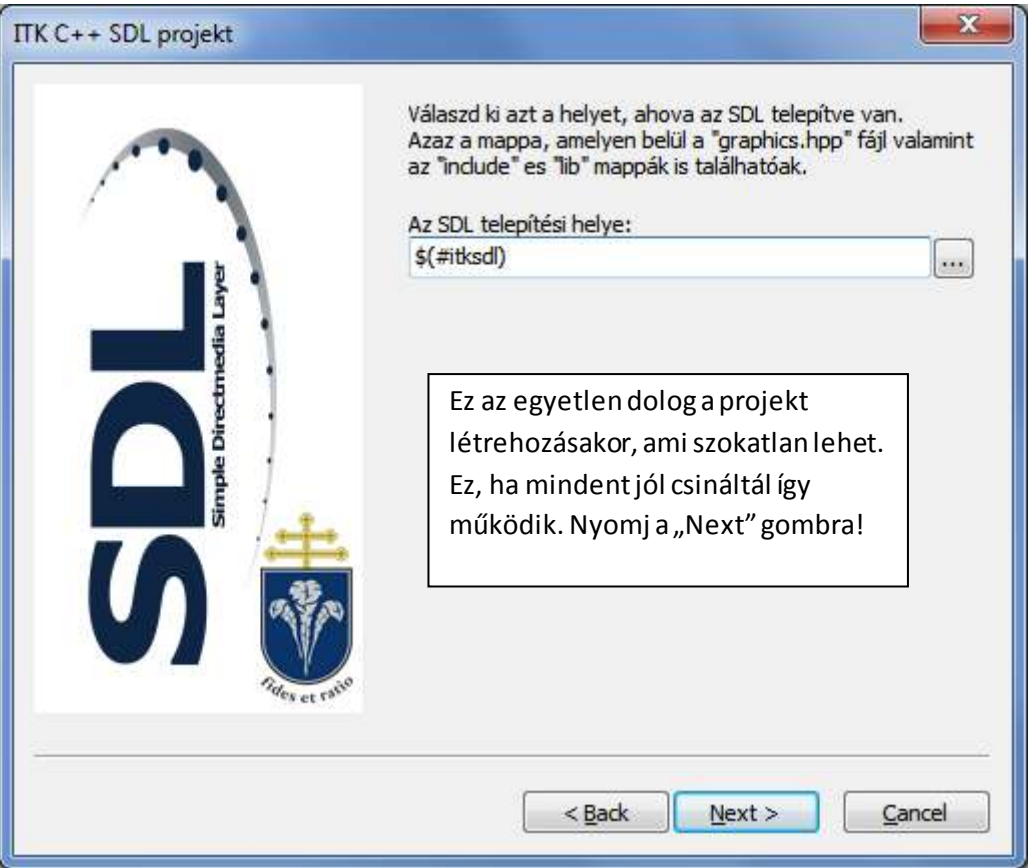

- 7. Ha azt is akarod, hogy a lefordított exék ne sírjanak a hiányzó .DLL-ek miatt, akkor a következő a dolgod: Elindítod a 3. pontban említett .bat fájlt, majd az "Új" gombra kattintás után megadod a következőket:
  - Változó neve: PATH
  - Változó értéke: C:\Users\"felhasználónév"\SDL\_files (vagyis ahova kicsomagoltad)

| Változó                                                            | Érték                                                                |                                    |                          |               |       |
|--------------------------------------------------------------------|----------------------------------------------------------------------|------------------------------------|--------------------------|---------------|-------|
| TEMP<br>TMP                                                        | %USERPROFILE%\AppData\Local\Temp<br>%USERPROFILE%\AppData\Local\Temp |                                    |                          |               |       |
| endszerváltozók<br>Változó                                         | Új                                                                   | Szerkesztés<br>Felhasználói változ | Törlés<br>zó szerkesztés | e .           |       |
| Valuazo<br>ComSpec<br>ESET_OPTIONS<br>FP_NO_HOST_C<br>NIEXTCCOMPIL | C:\Wind                                                              | Változó neve:<br>Változó értéke:   | PATH<br>C:\Users\Lo      | evi\SDL_files | Mégse |

Hibabejelentő form:

https://docs.google.com/forms/d/1qbq3BNxNsqZkh9dLsUIImR3\_vBLtXMpfmUOrvYwoY2I